## **ONLINE ACCESS**

كيفية التسجيل - دليل خطوة بخطوة

بعد ان تحصل على تفاصيل تسجيل الدخول الخاصة بك من العيادة (بالبريد الإلكتروني / المطبوعة) ، قم بتسجيل الدخول إلى:

https://www.patientaccess.com

## اولاً اضغط على زر REGISTER

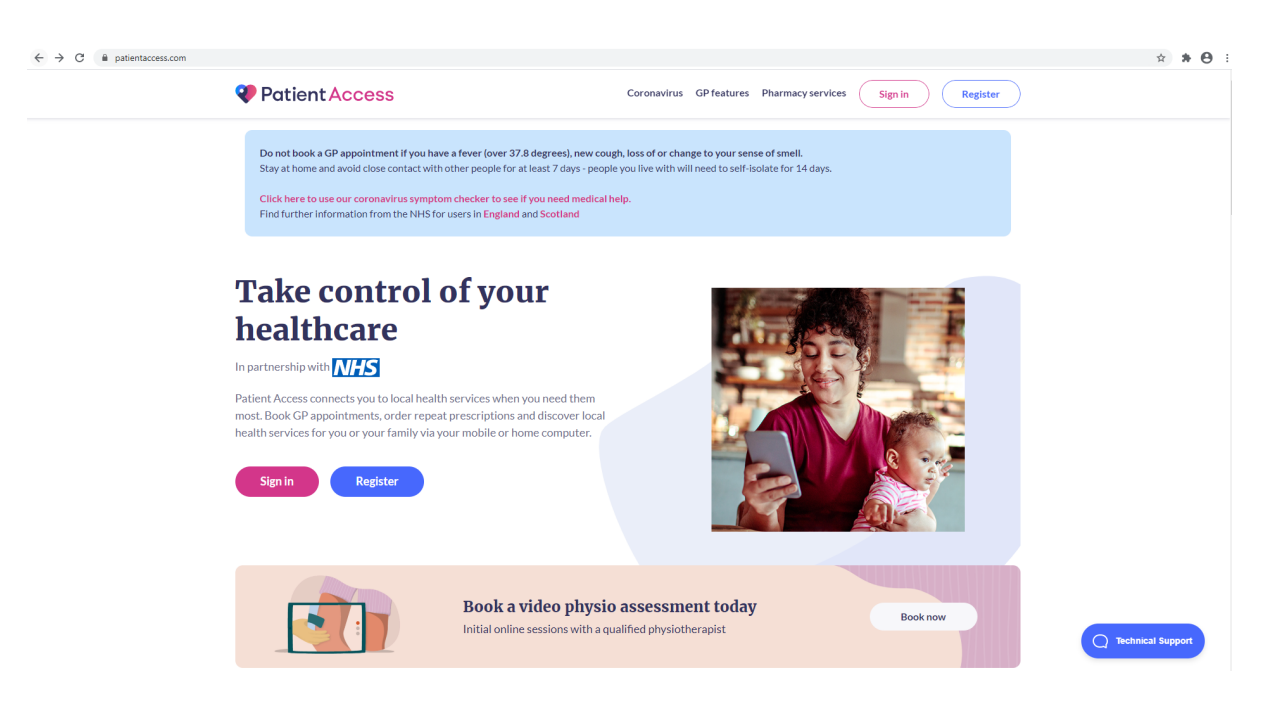

أدخل بياناتك الشخصية

اضغط علی زر <mark>CONTINUE</mark>

| $\label{eq:contraction} \leftarrow \ \Rightarrow \ \ \ \ \ \ \ \ \ \ \ \ \ \ \ \ \$ | jd%3Dpkce_patientaccess_web%26redirect_ur%3Dhttps%253A%252F%252Fapp.patientaccess.com%252Fsignin-callback%26response_type%3Dcode%26response_type%3Dcode%26response_type%26response_type%3Dcode%26response_type%3Dcode%26response_type%3Dcode%26response_type%3Dcode%2 | ?6scope%3D 🏚 🗯 😝 🗄  |
|-------------------------------------------------------------------------------------|----------------------------------------------------------------------------------------------------|---------------------|
| Patient Access                                                                      |                                                                                                    | ⑦ Support Centre    |
|                                                                                     | Create your Patient Access account Already have an account? Sign in to Patient Access                                                                                                    |                     |
|                                                                                     | Enter your personal details                                                                                                    |                     |
|                                                                                     | First name 0                                                                                                    |                     |
|                                                                                     | Last name                                                                                                    |                     |
|                                                                                     | Your home postcode                                                                                                    |                     |
|                                                                                     | Date of birth                                                                                                    |                     |
|                                                                                     | Day Month Vear<br>Gender (optional)                                                                                                    |                     |
|                                                                                     | Gender                                                                                                    |                     |
|                                                                                     | Continue                                                                                                    | Technical Support   |
|                                                                                     |                                                                                                    | - recinicar support |

أدخل عنوان بريدك الالكتروني أنشئ وأدخل كلمة المرور الخاصة بك تقبل الشروط والأحكام اضغط على زر <mark>CREATE ACCOUNT</mark>

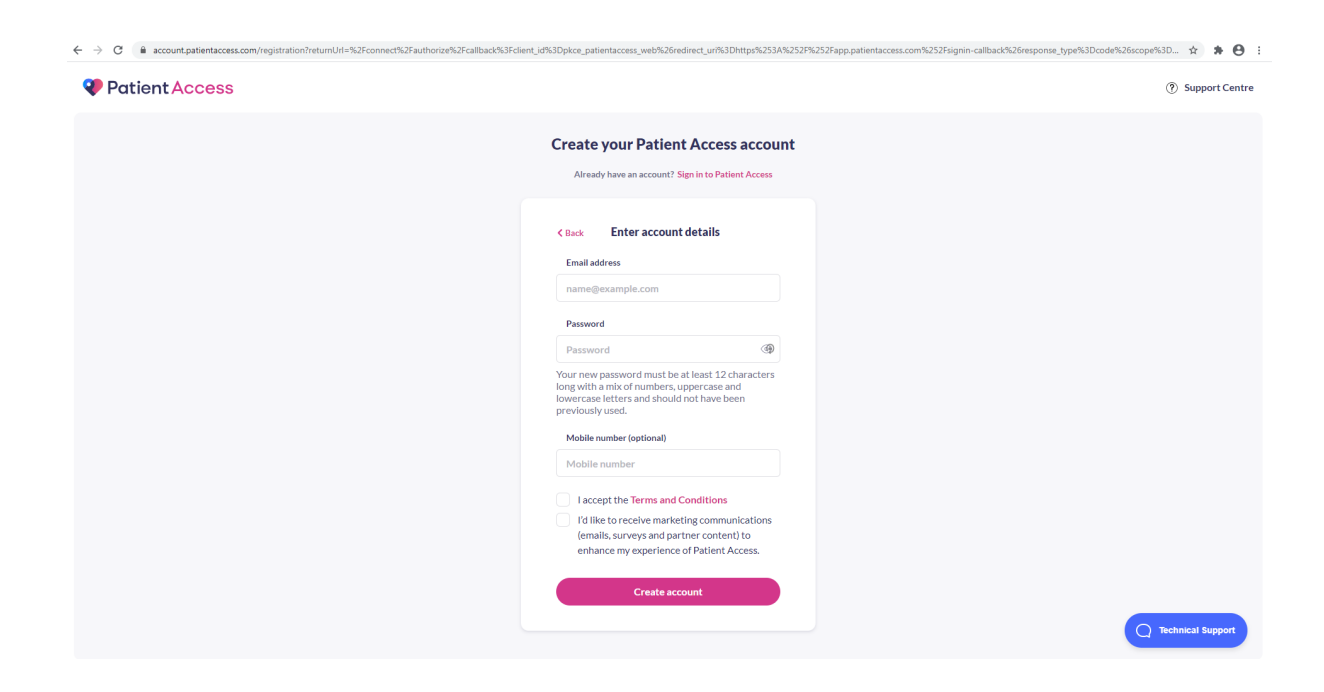

اضغط على VERIFICATION FOR NOW الآن

تذكر أن تتحقق من صندوق البريد الإلكتروني الخاص بك بمجرد الانتهاء من عملية التسجيل للتحقق من عنوان بريدك الإلكتروني (لديك 10 أيام للقيام بذلك، وبعد ذلك قد لا تتمكن من الوصول إلى حسابك)

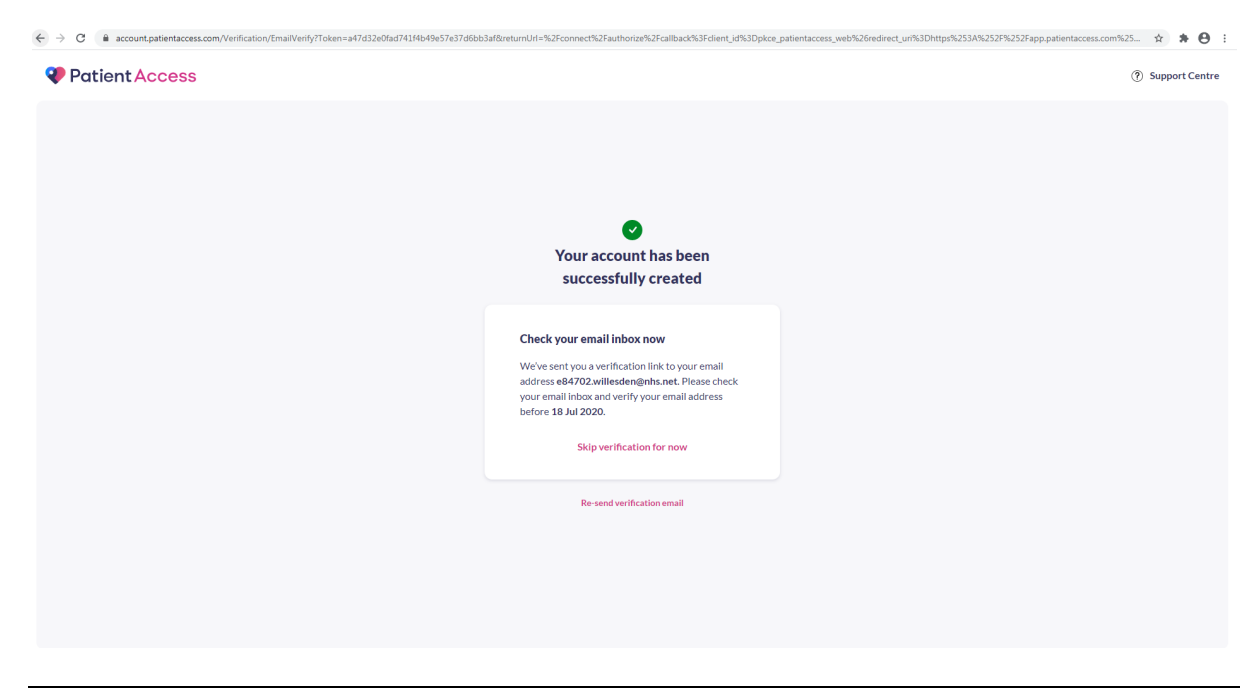

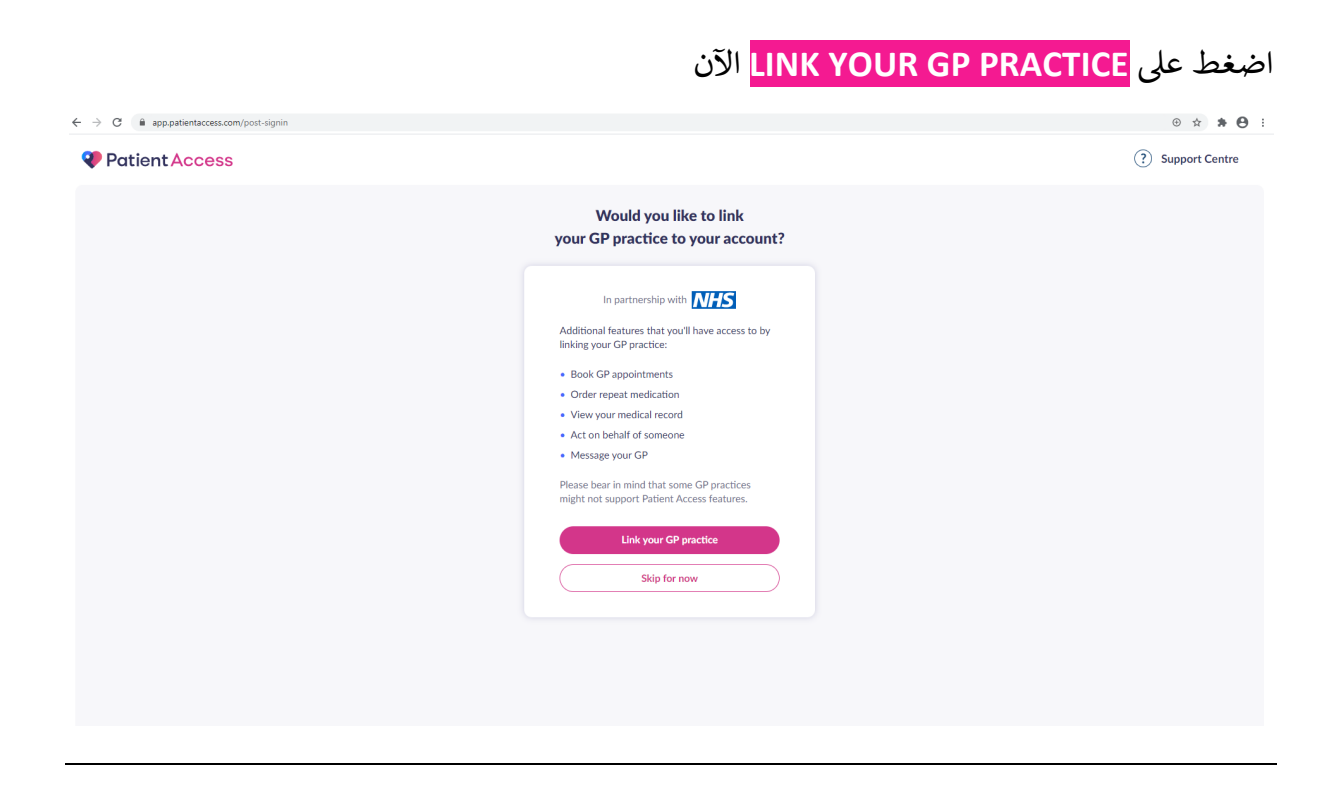

## أدخل رمز البريدي للعيادة، NW2 3UY

اضغط علی زر <mark>SEARCH</mark>

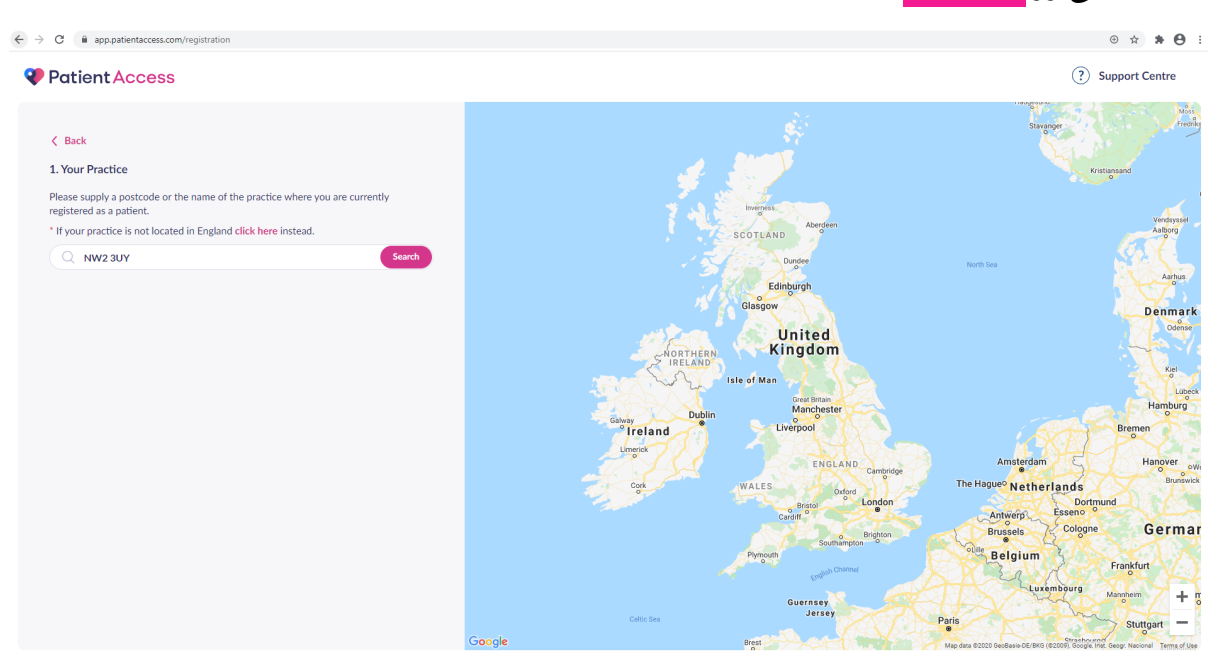

## اختر WILLESDEN GREEN SURGERY

اضغط علی زر <mark>CONTINUE</mark>

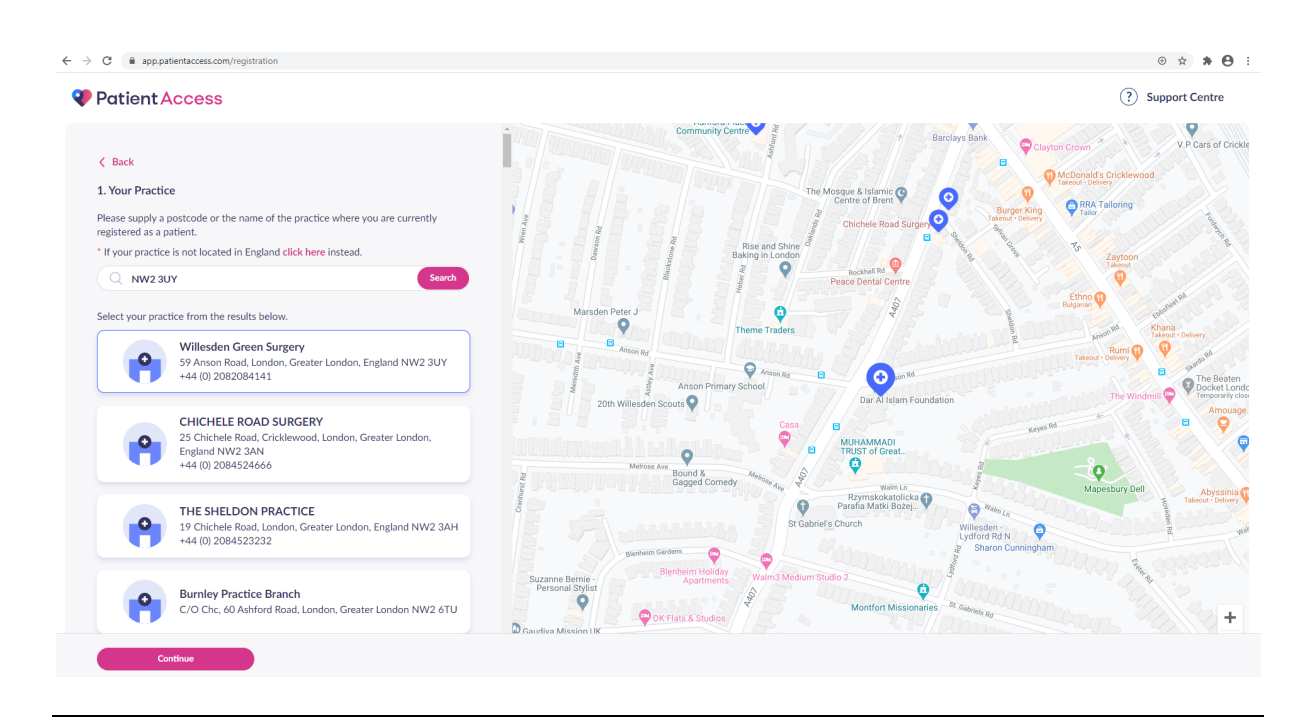

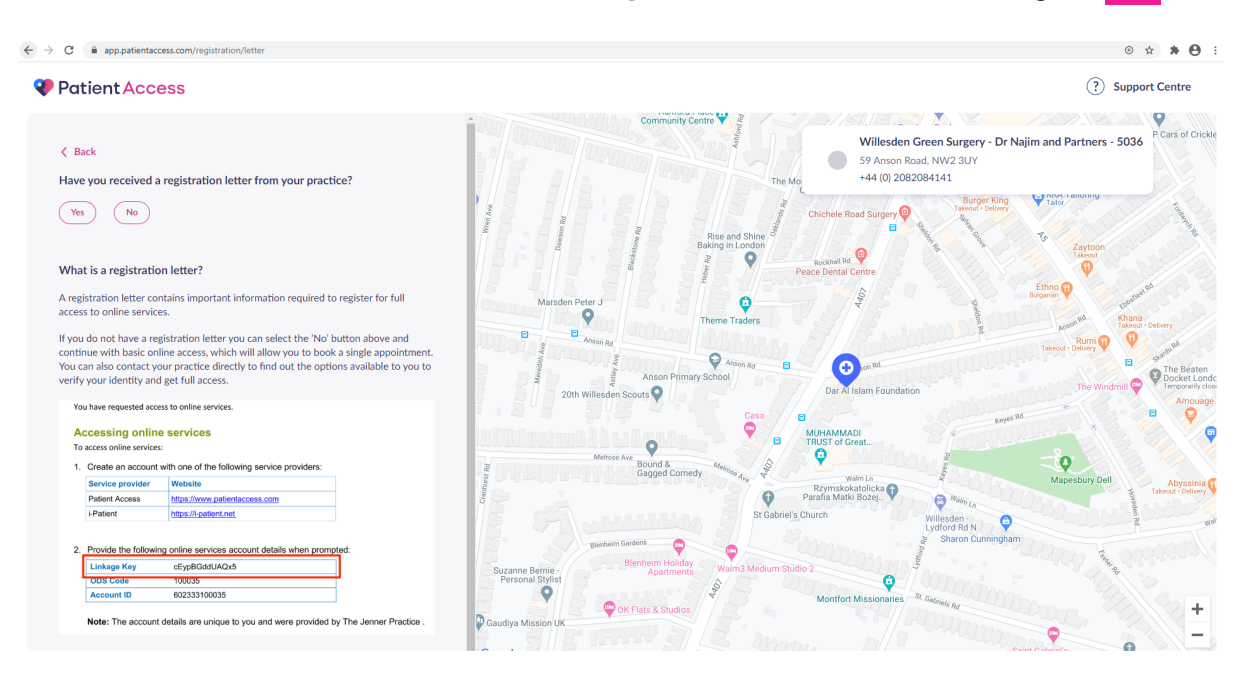

حدد YES للسؤال "هل تلقيت خطاب تسجيل من عيادتك"؟

أدخل رمز - LINKAGE هذا حساس لحالة الأحرف، لذا تأكد من النسخة بالضبط

أدخل <mark>UNIQUE ACCOUNT ID</mark> الفريد الخاص بك

اضغط على زر <mark>CONTINUE</mark>

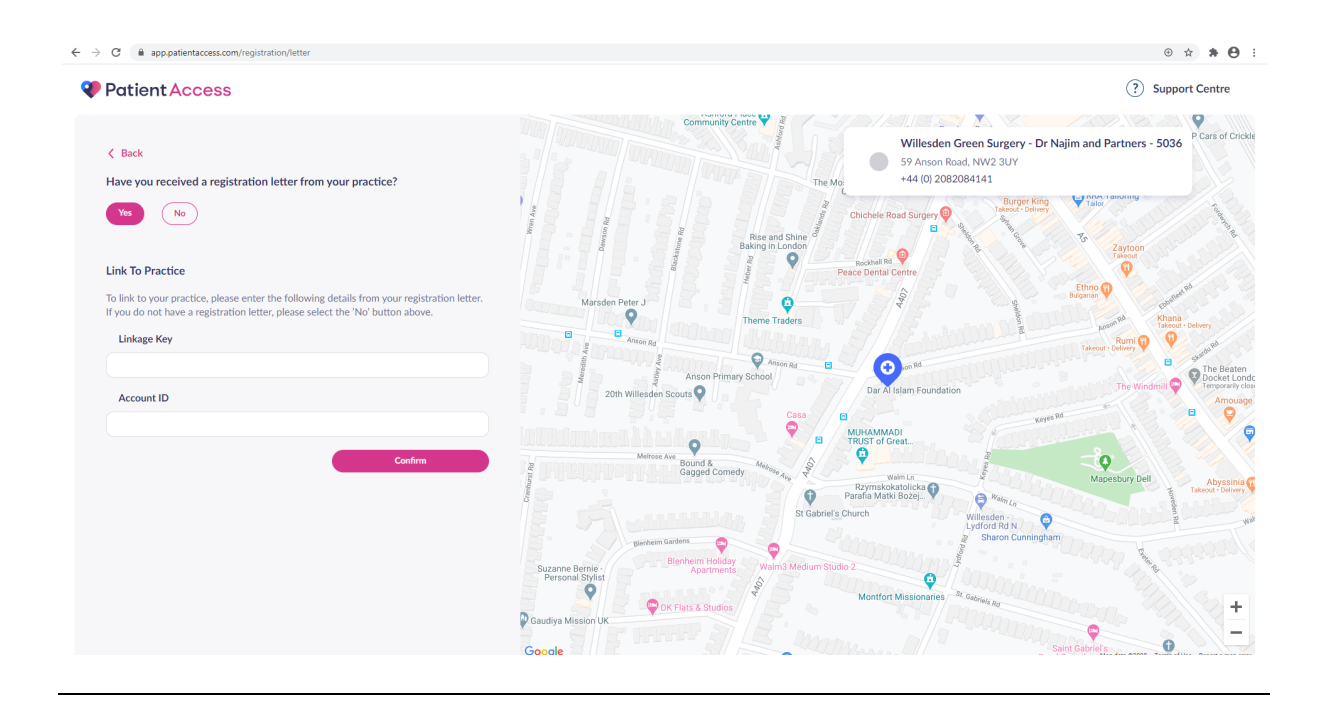

إذا نسيت كلمة المرور الخاصة بك، فستحتاج إلى الاتصال على SUPPORT CENTRE أو TECHNICAL SUPPORT على موقع الويب الخاص بهم.

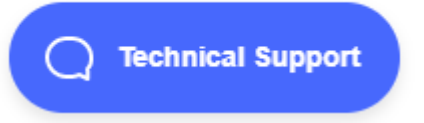

? Support Centre